## Cara Pesan Konsultasi Online via Teleconsul di MySiloam Apps

2

4

6

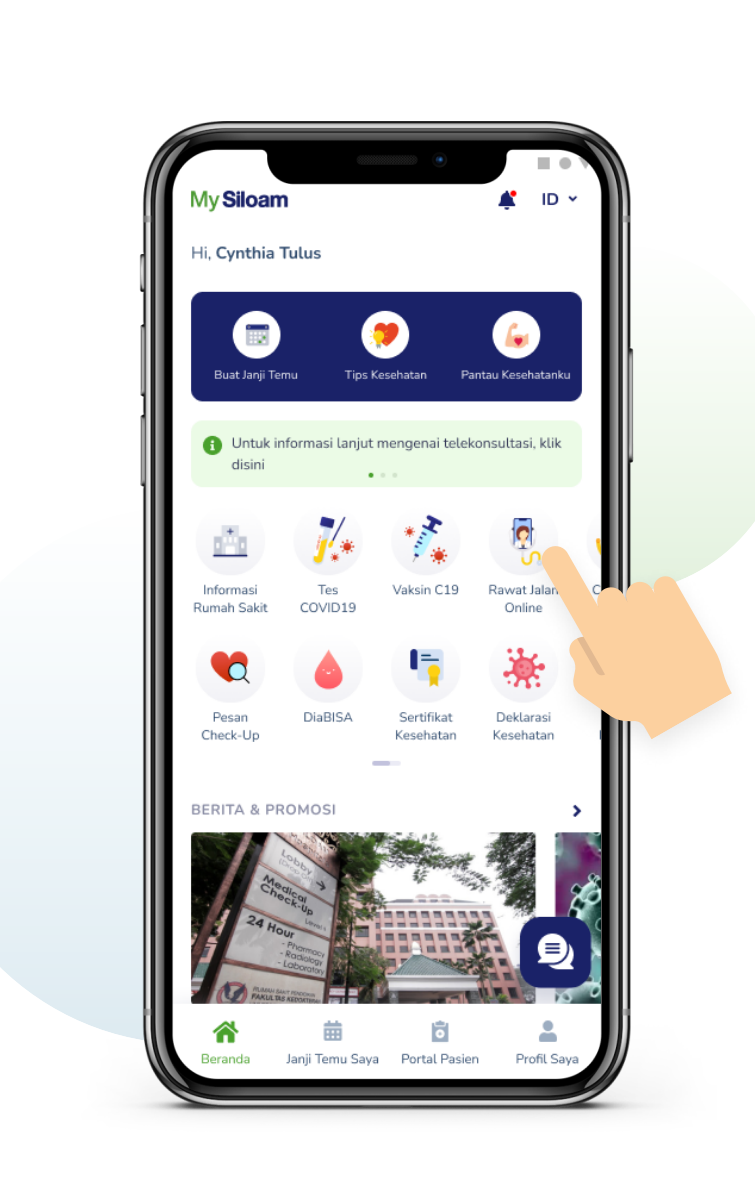

1

Masuk ke aplikasi MySiloam dan pilih menu Rawat Jalan Online.

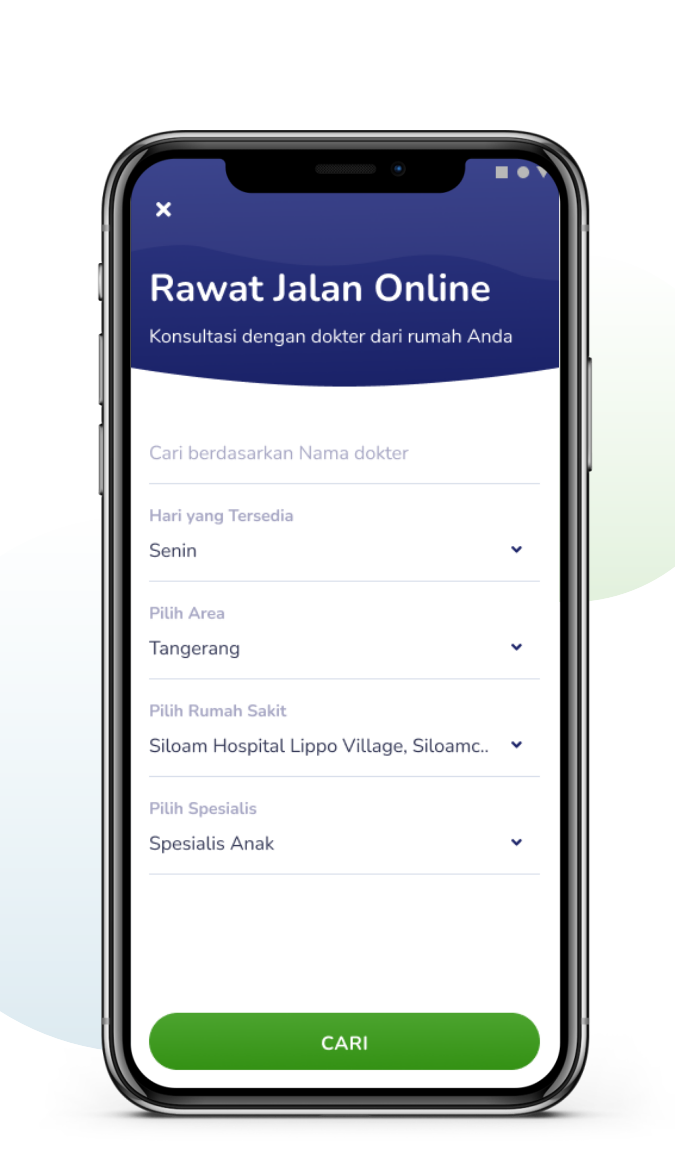

Cari dokter berdasarkan nama, tanggal tersedia, rumah sakit, area, atau spesialisasi.

3 ← Pilih Jadwal 1 Pilih tanggal janji temu Anda Juni 2021 wт М Т F S 4 5 6 7 11 12 14 17 18 16 19 20 23 24 25 26 27 28 29 Tidak Ada Jadwal Tidak Tersedia Tersedia dr. Paulus Linardi, SpA Spesialis Anak Rp250.000/sesi

Setelah memilih dokter, pilih tanggal dan jam konsultasi yang sesuai dengan jadwal Anda.

5

🗙 🛛 Buat Janji Temu Untuk SAYA SENDIRI Jessica Nathania - Saya Sendiri 25 Aug 1990 +62 812 3456 7890 UBAH PROFIL RANG LAIN Elisabeth Nathania 25 August 1990 Ø +62 812 3456 7890 UBAH PROFIL Michael Nathan 2 March 1993 +62 812 3456 7890 UBAH PROFIL TAMBAH PROFIL LAIN BERIKUTNYA

Buat janji konsultasi untuk diri sendiri atau untuk orang lain.

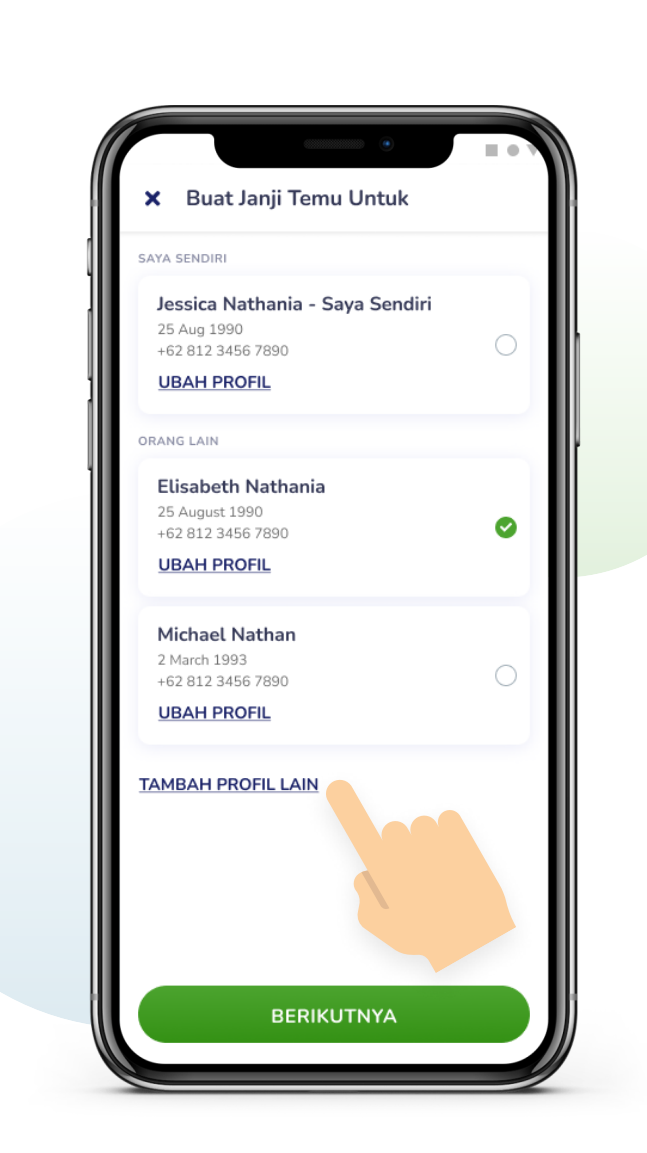

Tambahkan profil pasien baru dengan tap TAMBAH PROFIL LAIN.

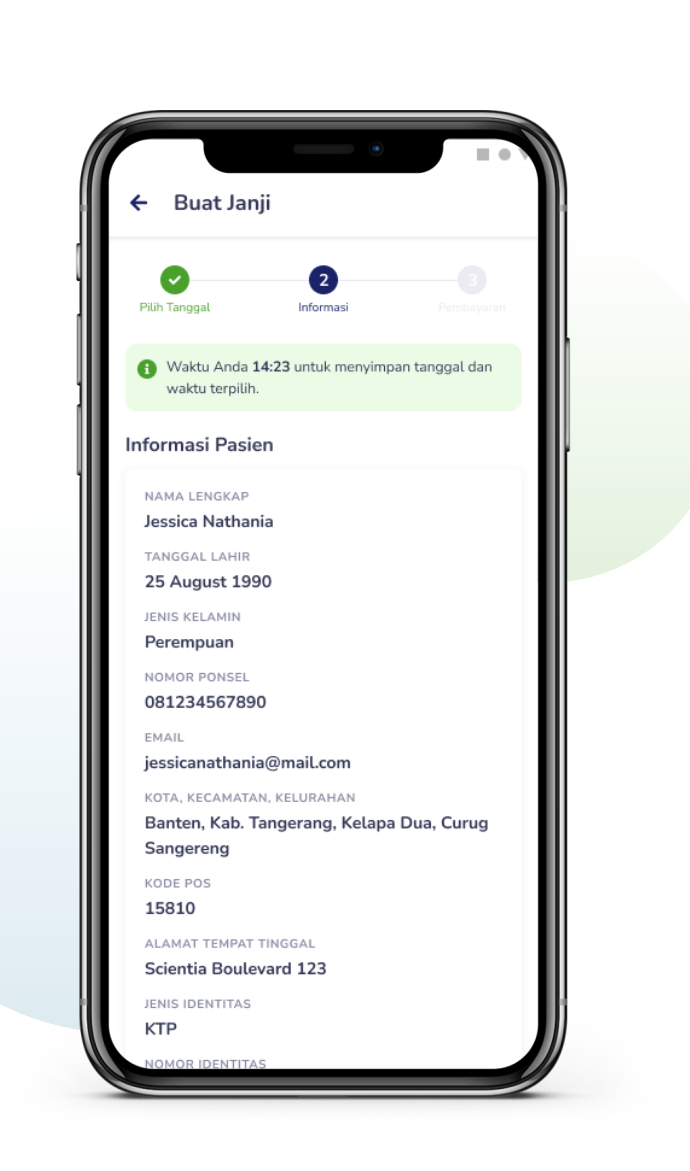

Periksa kelengkapan data diri. Tuliskan keluhan, foto dan berkas medis, serta informasi pengiriman obat.

| 🗧 Buat Jan                   | ii Temu                 |                 |  |   |
|------------------------------|-------------------------|-----------------|--|---|
|                              | , remu                  |                 |  |   |
| Pilih Tanggal                | Informasi               | 3<br>Pembayaran |  |   |
|                              |                         |                 |  | 1 |
| Jessica Nathan               | ia<br>120 12:00 - 14:00 |                 |  |   |
| 별 14 Aug 20<br>별 25 Apr 1992 | 08123890123             |                 |  |   |
| dr. Paulus Linar             | ai, SpA                 |                 |  |   |
| Pembayaran Se                | endiri                  |                 |  |   |
| 🗾 Kartu Kre                  | dit                     | >               |  |   |
| ATM/Trar                     | nsfer Bank              | >               |  |   |
| Qris                         |                         | >               |  |   |
| ShopeeP                      | ау                      | >               |  |   |
|                              |                         |                 |  |   |
| Dengan Pemba                 | yar                     |                 |  |   |
| Asuransi                     |                         | <b>,</b>        |  |   |
|                              |                         |                 |  |   |

Pilih metode pembayaran dari berbagai pilihan yang tersedia. Termasuk juga **asuransi dan perusahaan**.

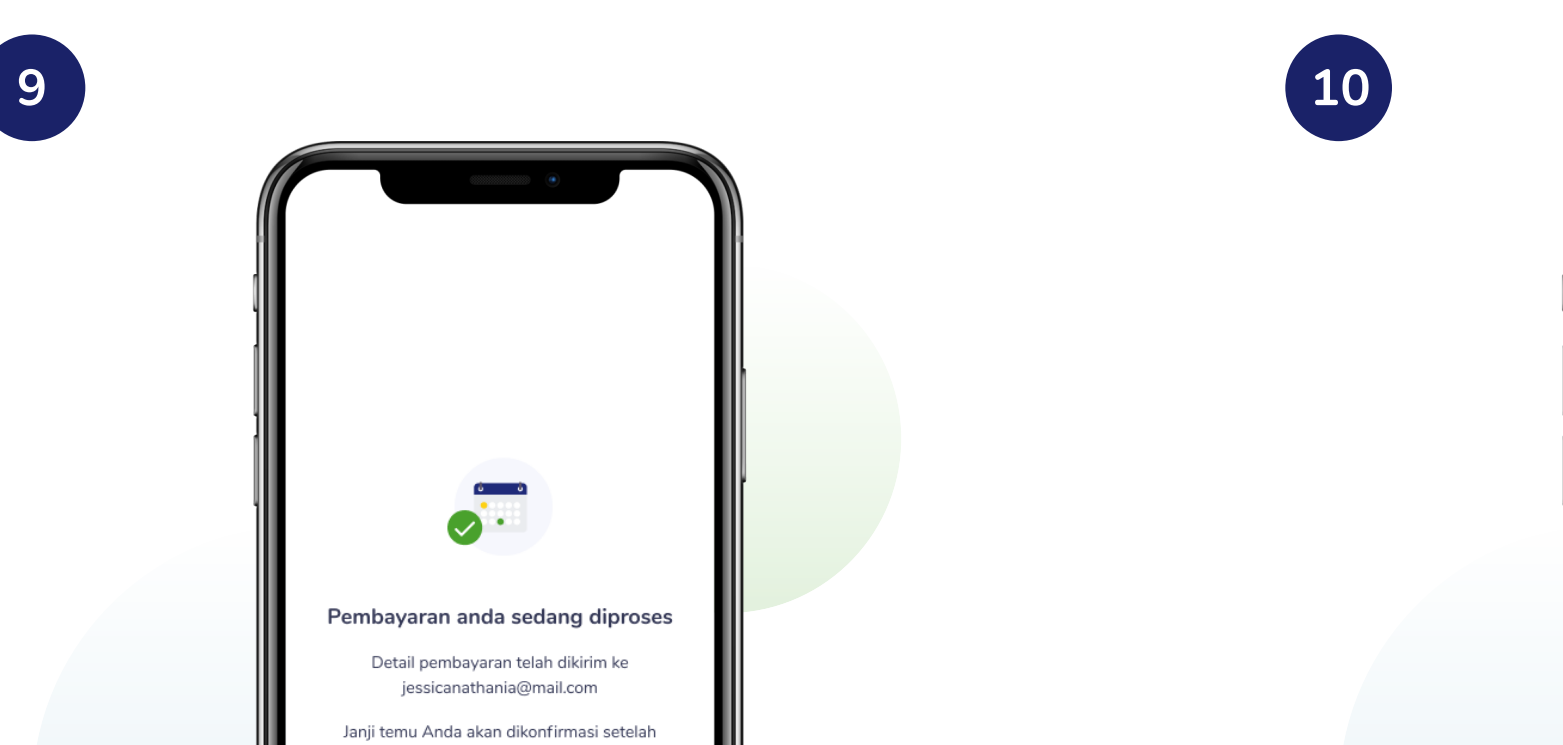

anji Temu ania 2020 13:00 - 14:00 2 🛛 🗋 08123890123 nardi, SpA n naik turun 3 hari, meriang RAWAT JALAN Kartu Kredit varan Rp250.000 DISKON20 (-Rp20.000) Rp230.000 ran iliki pertanyaan atau permasalahan, Pusat Bantuan kami. (Tersedia jam N20 🥑  $\times$ METODE PEMBAYARA AYAR SEKARANG

Masukkan kode voucher jika ada.

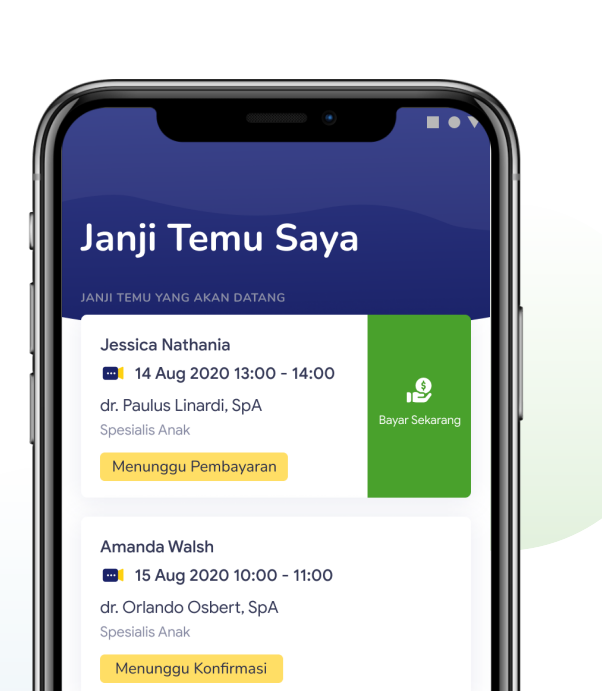

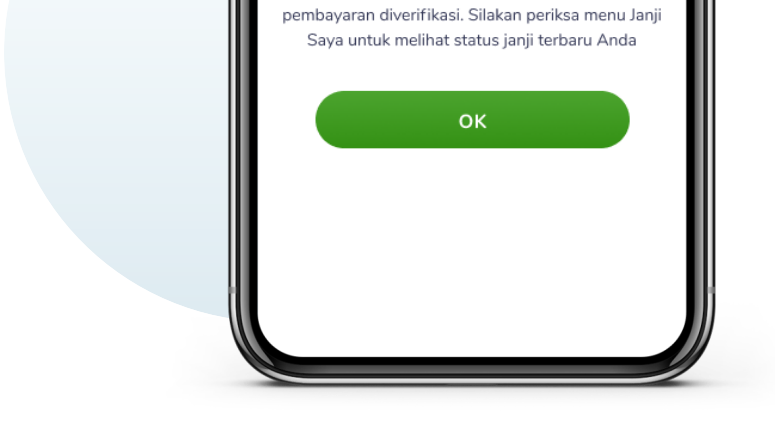

Selesaikan pembayaran Anda dengan mengikuti instruksi yang diberikan

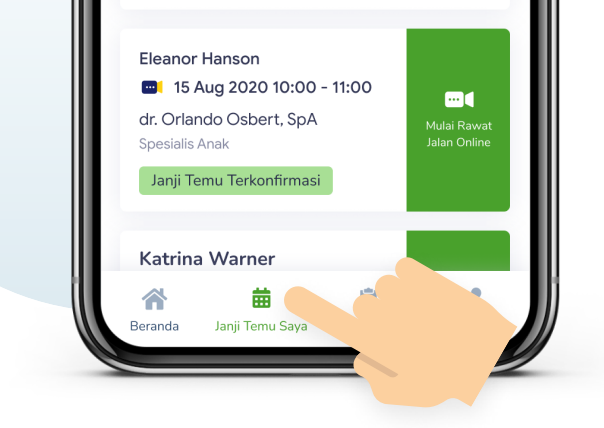

Cek status dan detail janji temu Anda di menu Janji Temu Saya.

12

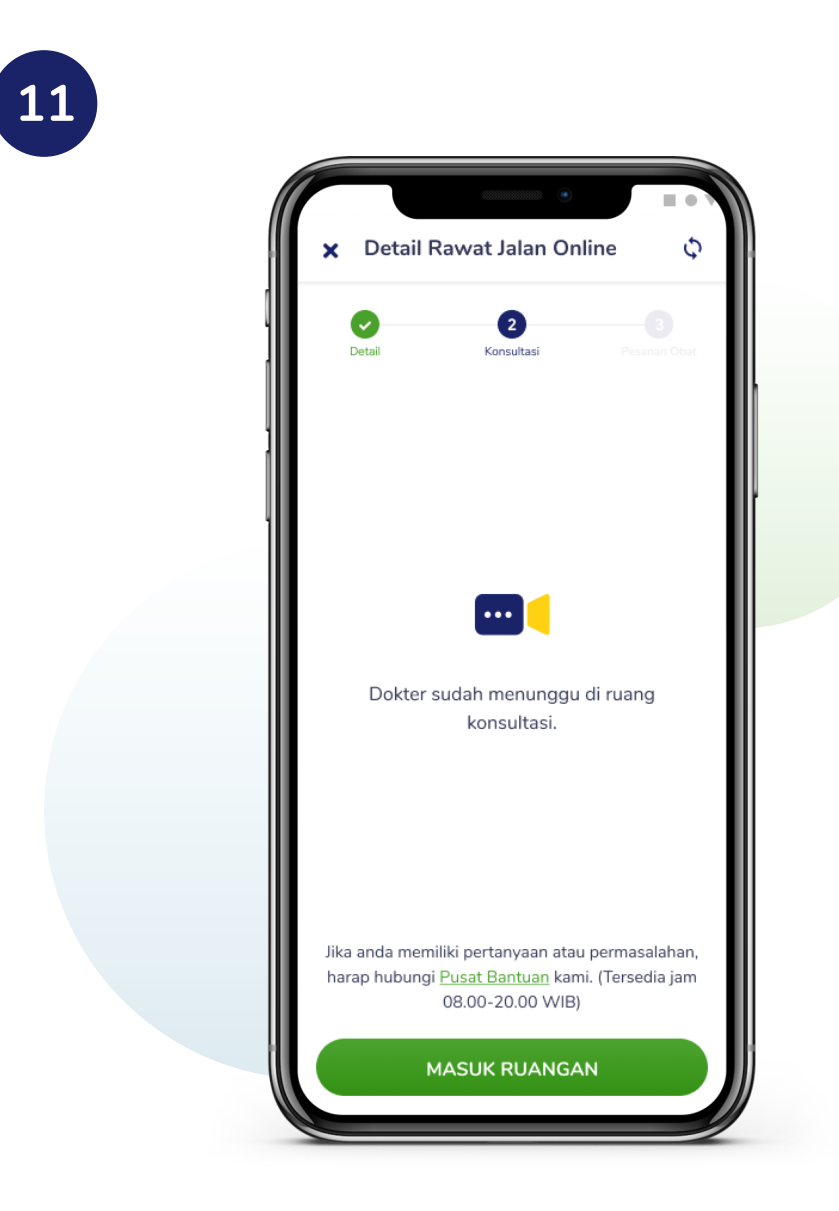

Sesi konsultasi dapat dimulai pada waktu dan tanggal janji temu yang telah dibuat.

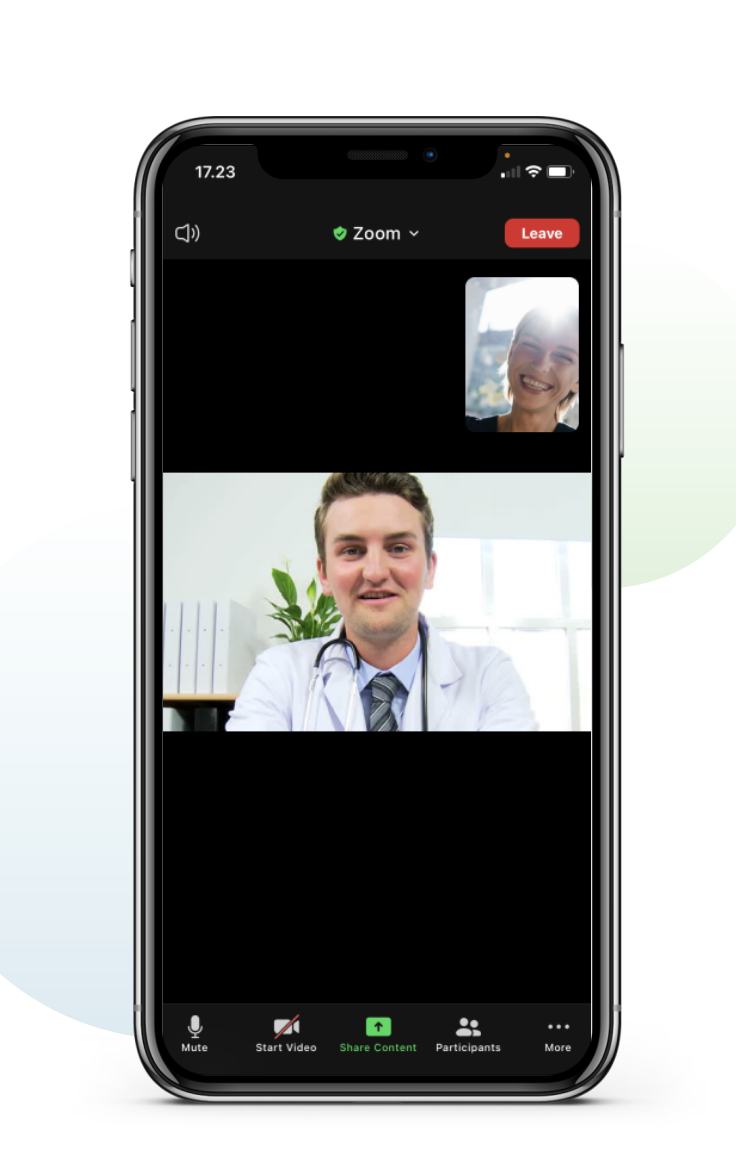

Lakukan konsultasi di mana saja dengan aplikasi MySiloam.

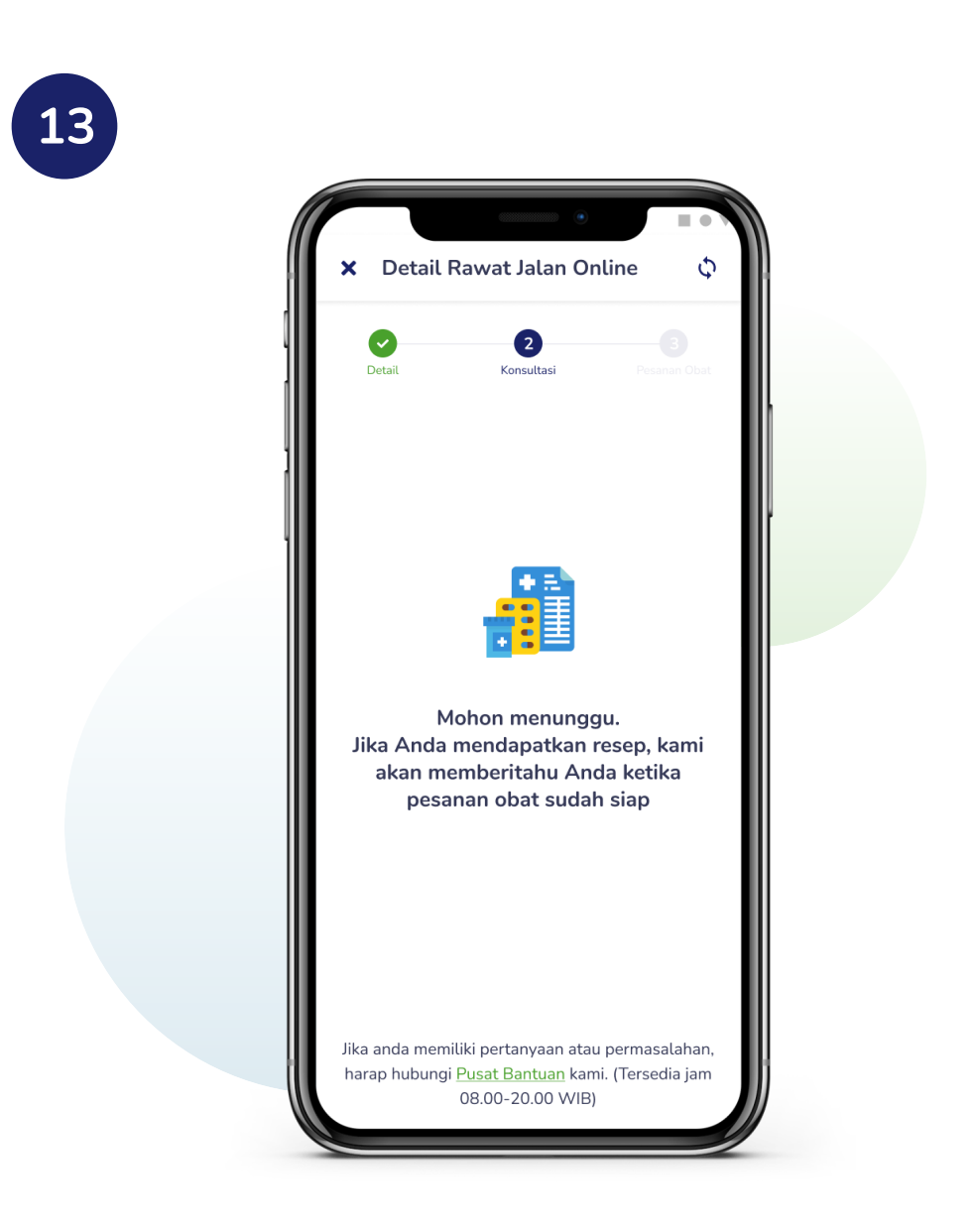

Setelah menyelesaikan konsultasi, **tunggu dokter** memberikan resep obat Anda jika ada.

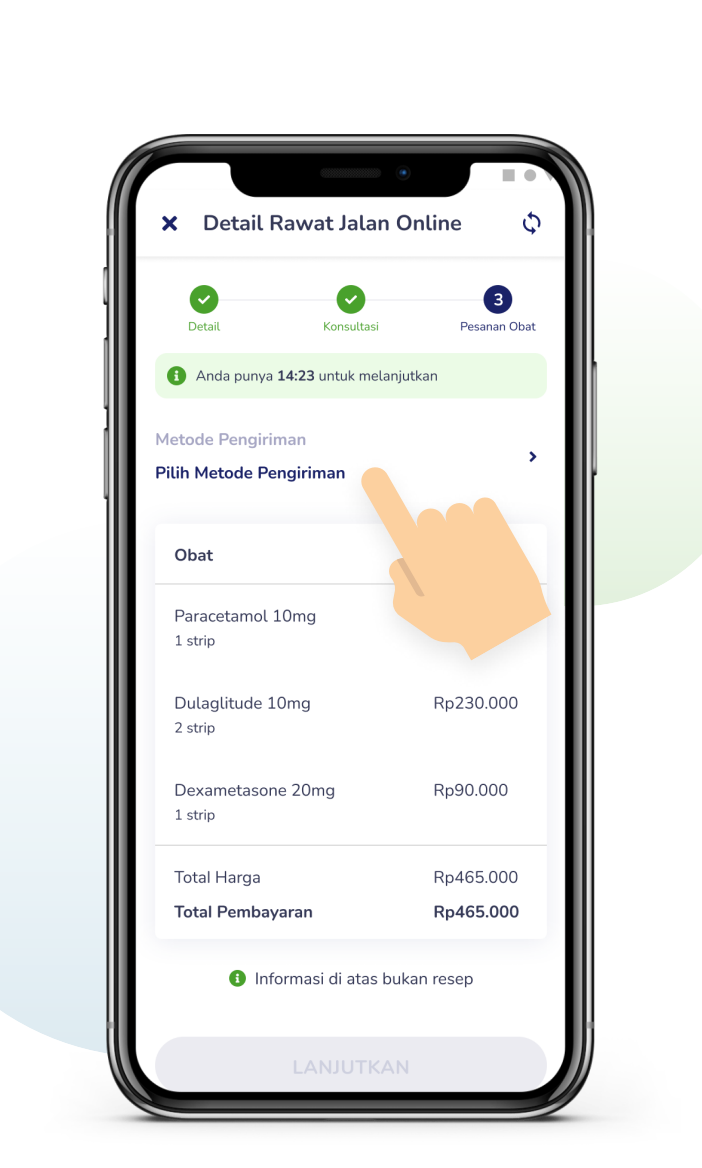

Setelah resep tersedia, pilih metode pengiriman obat atau ambil sendiri ke Rumah Sakit

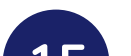

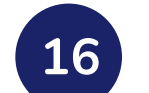

18

14

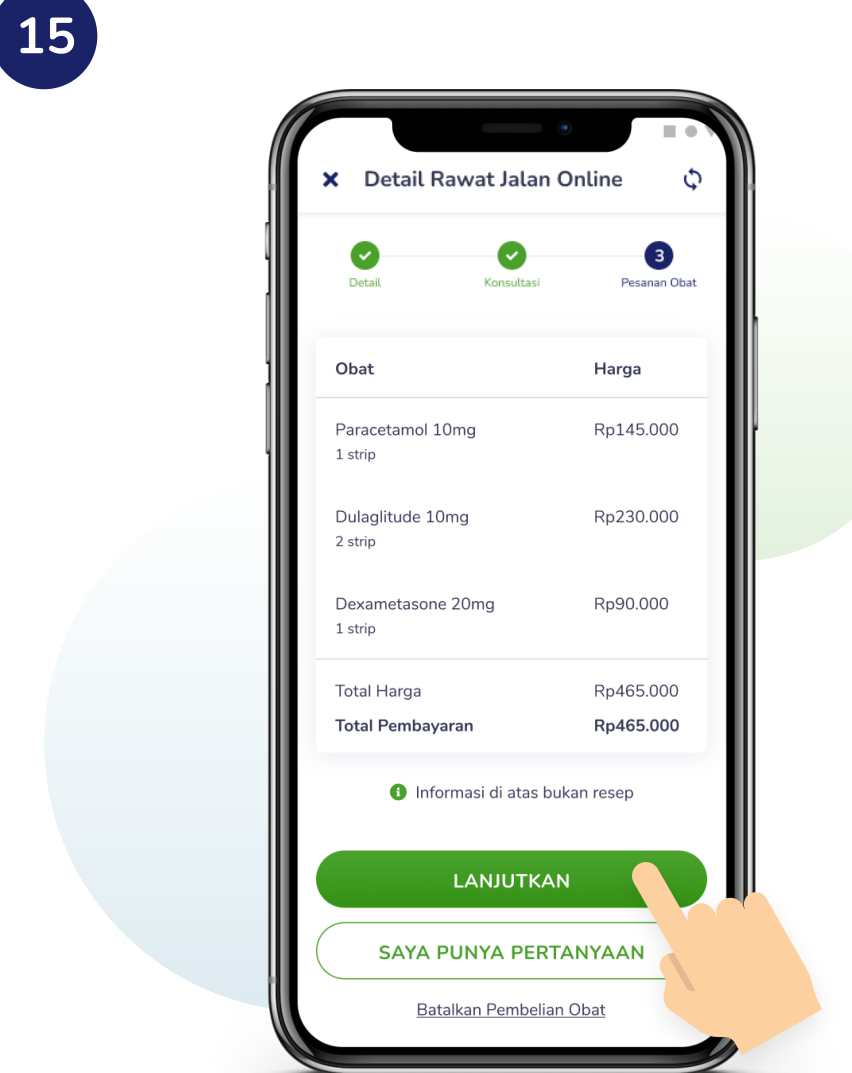

Lanjutkan ke Pembayaran atau Ajukan Pertanyaan mengenai obat Anda.

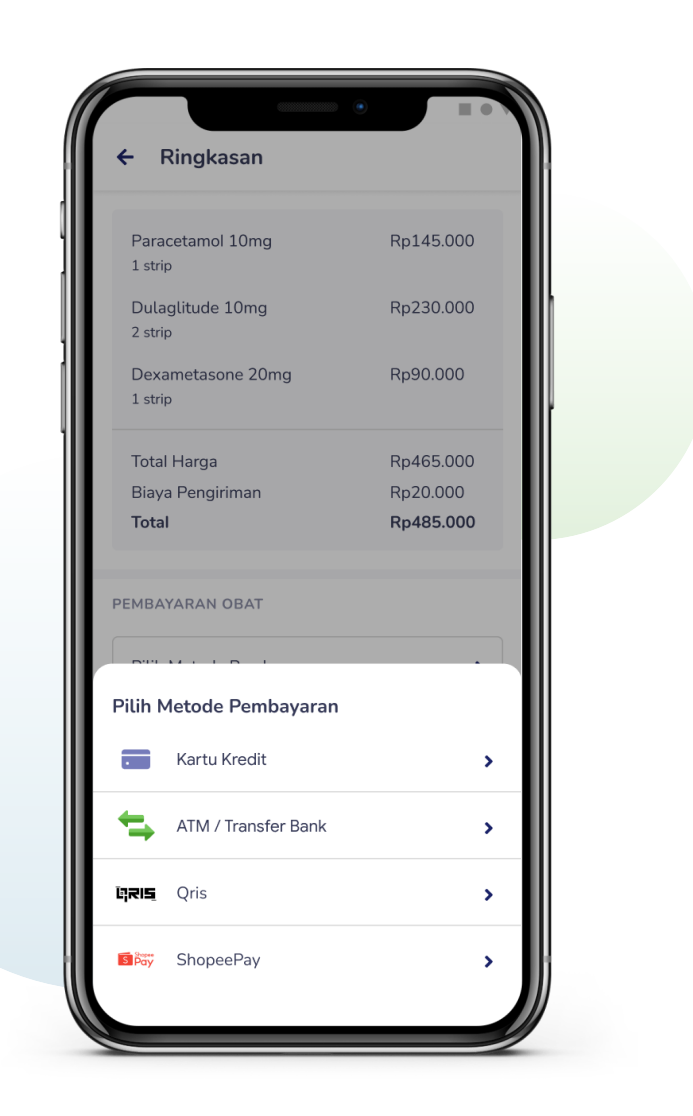

Pilih metode pembayaran dari berbagai pilihan yang telah tersedia.

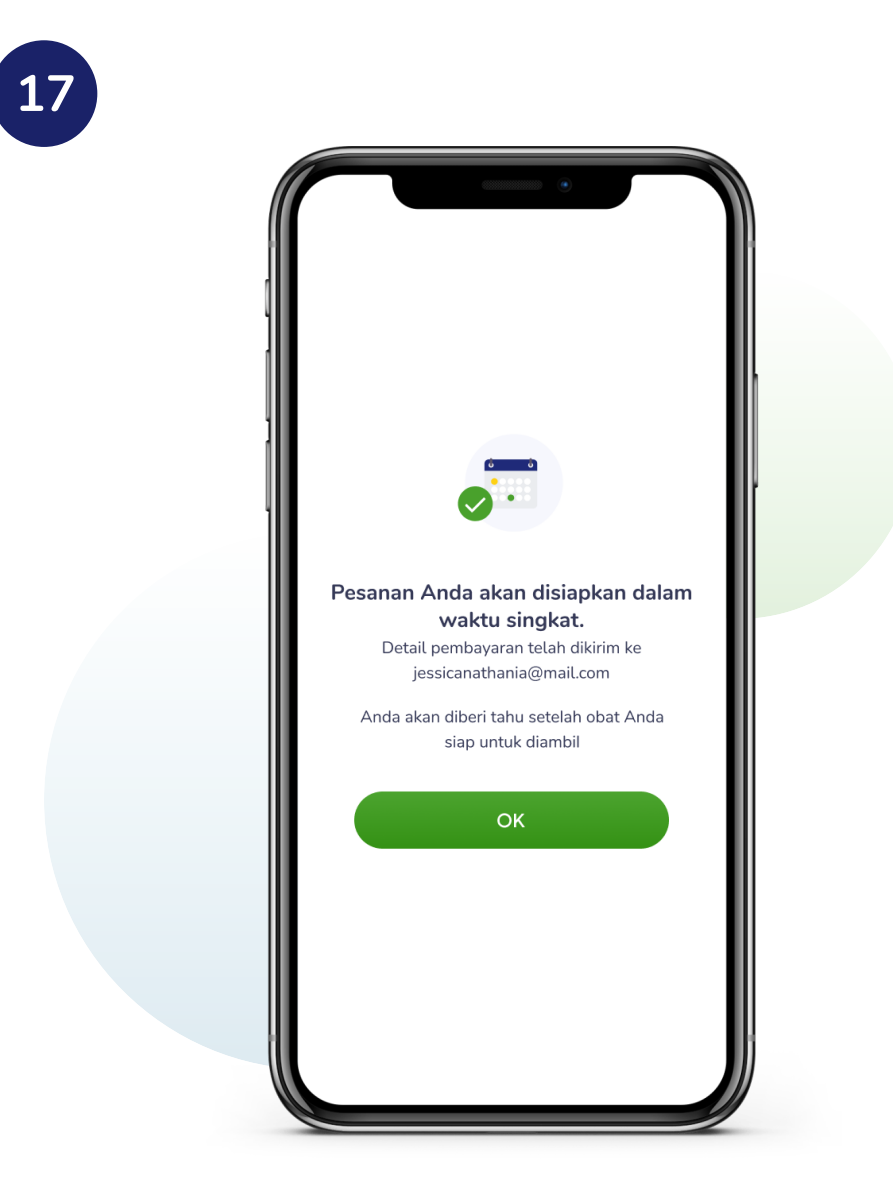

Selesaikan pembayaran Anda dengan mengikuti instruksi yang diberikan.

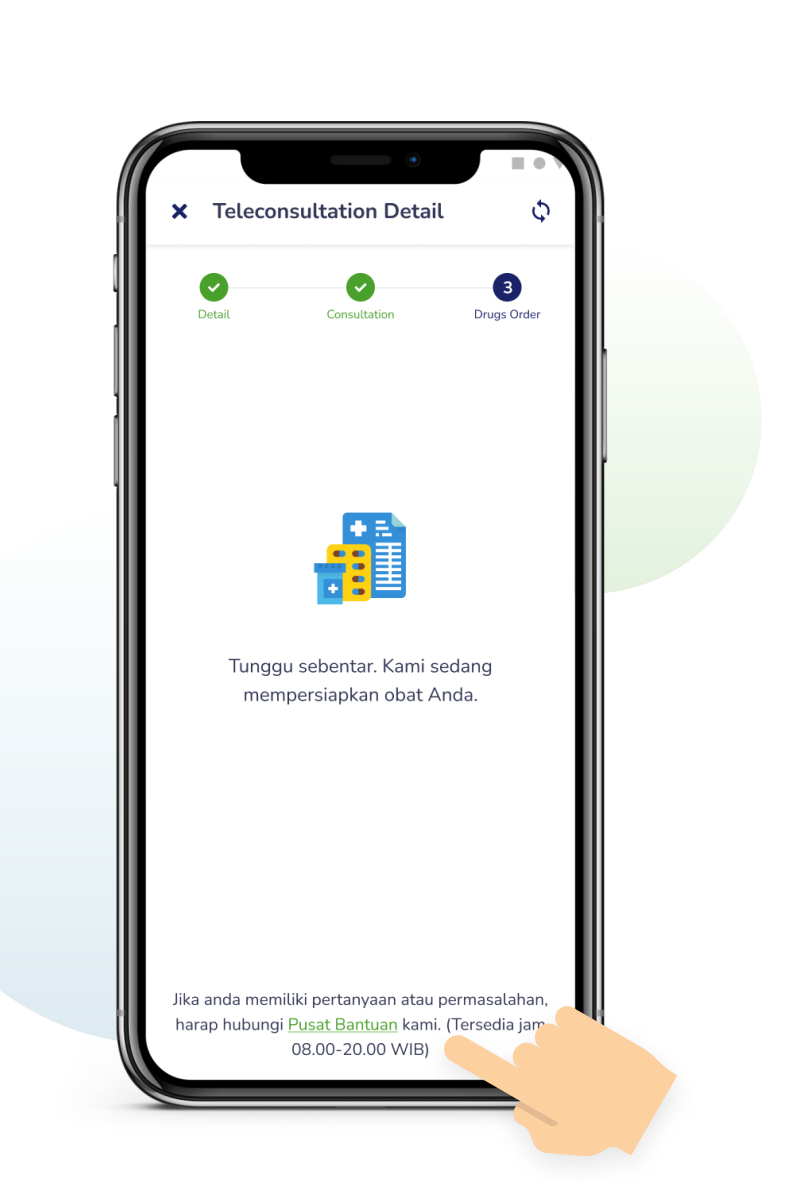

Hubungi Whatsapp customer service MySiloam melalui tombol **Pusat Bantuan** jika Anda mengalami kendala atau memiliki pertanyaan.

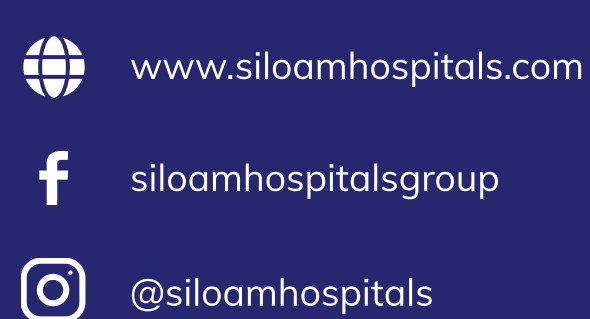

@siloamhospitals

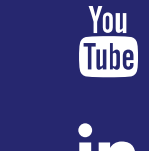

Siloam Hospitals

Siloam Hospitals Group

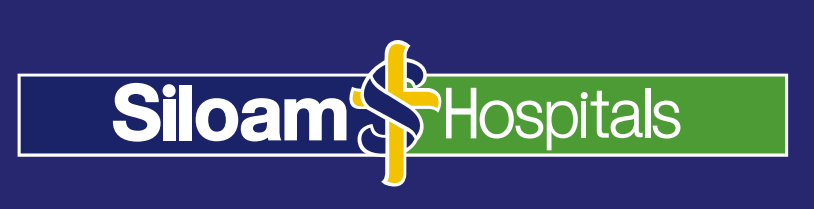